## **Configure Split for Single Sign-On**

Configuring Split for single sign-on (SSO) enables administrators to manage users of Citrix Gateway service. Users can securely log on to Split by using the enterprise credentials.

## Prerequisite

Browser Requirements: Internet Explorer 11 and above

## To configure Split for SSO by using SAML:

- 1. In a browser, type <u>https://app.split.io/login</u> and press **Enter**.
- 2. Type your Split admin account credentials (**Email address** and **Password**) and click **Sign In**.

| < split   |                                                  |  |  |
|-----------|--------------------------------------------------|--|--|
| 8+        | Sign In With Google                              |  |  |
| or, sigr  | in with your Split account:                      |  |  |
| ••••••    | Forgot?                                          |  |  |
| Sign In   |                                                  |  |  |
| Using SAM | Using SAML? Provide just your email and sign in. |  |  |

3. In the dashboard page, click the username in the top-left corner and select **Admin Settings**.

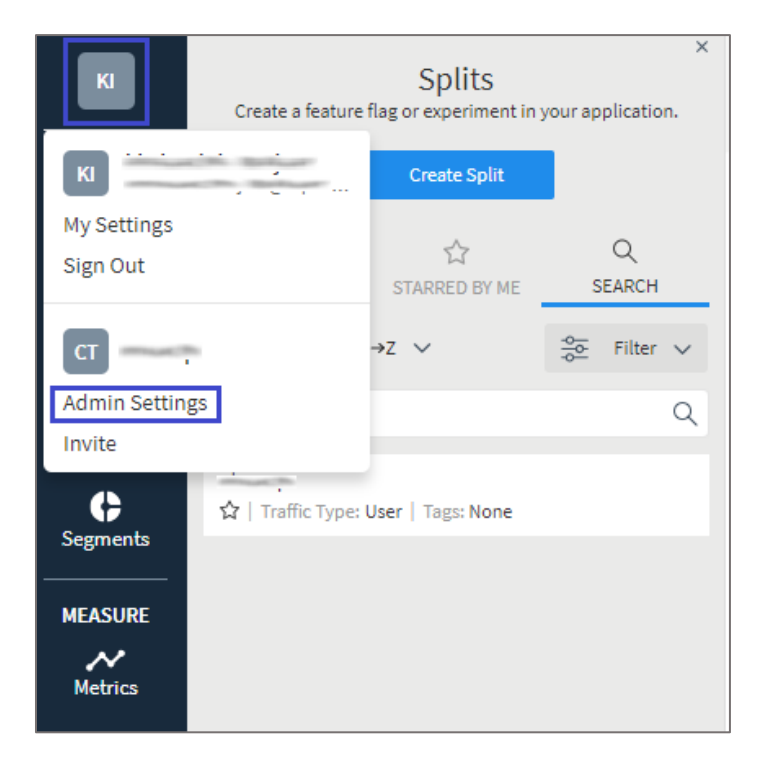

4. In the **Admin Settings** page, click **Security** under **ORGANIZATIONAL**.

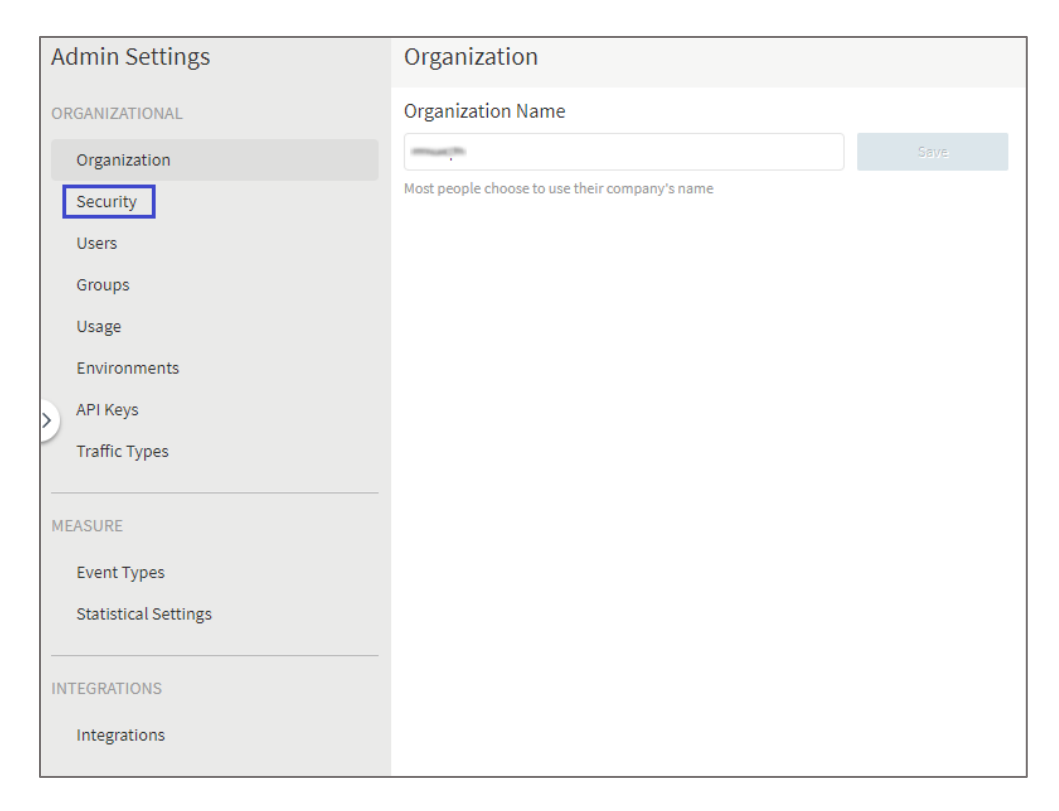

5. In the **Security** page, enter the values for the following fields:

| Required<br>Information             | Description                                                                                                    |
|-------------------------------------|----------------------------------------------------------------------------------------------------|
| Identity Provider<br>(IdP) Metadata | The IdP metadata URL is provided by Citrix and can be accessed from<br>the link below:<br><u>https://ssb4.mgmt.netscalergatewaydev.net/idp/saml/templatetest/</u><br><u>idp_metadata.xml</u> |

| Security                                                                                                    |                                                                                                    |
|----------------------------------------------------------------------------------------------------|----------------------------------------------------------------------------------------------------|
| SAML                                                                                                    | Session Settings                                                                                                    |
| SAML is enabled<br>Single Sign-on URL: h<br>IdP Entity id:<br>Service Provider Meta<br>Assertion Consumer Se | ttps://api.split.io/internal/api/v1/saml/login/ Copy Update below or<br>Copy disable<br>data: metadata.xml download<br>ervice URL: https://api.split.io/internal/api/v1/saml/acs/ Copy                                                                                                    |
| Configuring SAML (Securit<br>Directory, LDAP, or other i<br>Identity Provider (IdP) N                        | ty Assertion Markup Language) for your Split account will let you and all your teammates log in to Split using the credentials stored in your organization's Active<br>dentity store that has been configured with a SAML Identity Provider. Learn more about configuring SAML in Split.<br>Ietadata |
|                                                                                                    |                                                                                                    |
|                                                                                                    |                                                                                                    |
|                                                                                                    |                                                                                                    |
| SAML Strict Mode<br>With SAML Strict Mode, al<br>access to alternatives in c                                 | l non-admin users must use SAML to log in to Split. Any existing Split username/passwords, or alternatives such as Google OAuth, will not be valid. Admins retain ase you need to fix issues with SAML.                                                                                              |
| Just-in-Time Provision<br>With Just-In-Time provision                                                        | ning<br>oning, you can use a SAML assertion to create a Split user on the fly the first time they try to log in, eliminating the need to create users in advance.                                                                                                    |
| Save                                                                                                    |                                                                                                    |

- 6. Clear the **SAML Strict Mode** check box.
- 7. Clear the **Just-in-Time Provisioning** check box.
- 8. Finally, click **Save**.

**Note:** Note down the **Single Sign-on URL**, **IdP Entity id**, **Service Provider Metadata**, and **Assertion Consumer Service URL** for IdP configuration.